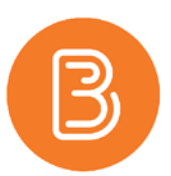

## **Display Dalhousie Letter Grade in Gradebook**

You can use the standard grade schemes available within Brightspace gradebook to convert final grades (out of 100) to the appropriate letter grade for your courses. The system defaults to the percentage grade scheme, so you need to modify your final grade item in order to view the letter grade.

In the list of Schemes available, you will find both graduate and undergraduate letter grades. In both cases, for the Faculty of Agriculture, choose the one with "rounded" included in the name.

| ter Grades Manage Grades Schemes Setup Wizard | 🔅 Settings 🧉              |
|-----------------------------------------------|---------------------------|
| New Scheme More Actions 🐱                     |                           |
| Scheme Name                                   | Default Scheme Set As Def |
| Organization Schemes                          |                           |
| Percentage 🕖                                  | ~                         |
| Dalhousie Graduate Letter                     | *                         |
| Dalhousie Graduate Letter Rounded             | 2                         |
| Dalhousie Undergrad Letter                    | 4                         |
|                                               |                           |

## Edit calculated final grade to display letter grade:

- 1. On the **Manage Grades** page, click on the name of the item you want to edit. In this case, click on **Final Calculated Grade**
- 2. Change **Grade Scheme** from the default scheme to Dalhousie Undergrad (or Graduate) Letter Rounded
- 3. In Managing View, choose Override display options for this item and include Grade scheme symbol in the Show options
- 4. Click Save and Close.

| Properties                                                                                                    |                       |  |
|----------------------------------------------------------------------------------------------------|-----------------------|--|
| General                                                                                                    |                       |  |
| Name*                                                                                                    |                       |  |
| Final Calculated Grade                                                                                                    |                       |  |
| Short Name                                                                                                    |                       |  |
|                                                                                                    | 0                     |  |
|                                                                                                    |                       |  |
| Grading                                                                                                    |                       |  |
| Can Exceed                                                                                                    |                       |  |
| 0                                                                                                    |                       |  |
| Grade Scheme                                                                                                    |                       |  |
| Dalhousie Undergrad Letter Rounded                                                                                                    | ~ 0                   |  |
| Startent View Display class average to users Display grade distribution to us Override display options for thi Staw Points grade Grade scheme symbol Grade scheme color | ❷<br>ers ❷<br>sitem ❷ |  |
| Managing View                                                                                                    | s item @              |  |
| Show                                                                                                    |                       |  |
| Points grade                                                                                                    |                       |  |
| Grade scheme symbol     Grade scheme color                                                                                                    |                       |  |
|                                                                                                    |                       |  |

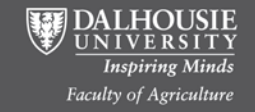